#### ỦY BAN NHÂN DÂN X<u>Ã TÂN THÀN</u>H

#### CỘNG HÒA XÃ HỘI CHỦ NGHIÃ VIỆT NAM Độc lập – Tự do – Hạnh phúc

Tân Thành, ngày tháng năm 2025

Số: /UBND-VP Vv triển khai tuyên truyền, đăng ký chữ ký số công cộng cho người dân trưởng thành trên địa bàn xã Tân Thành

Kính gửi:

- Toàn thể cán bộ, công chức;
- Ông, bà Trưởng xóm;
- Tổ Công nghệ số cộng đồng.

Căn cứ Công văn số 173/STTTT-CNTT ngày 17/01/2025 của Sở Thông tin và Truyền thông tỉnh Thái Nguyên về việc triển khai nhiệm vụ Kế hoạch số 03/KH-TCTTKĐA ngày 07/01/2025 của Tổ Công tác triển khai Đề án 06 tỉnh Thái Nguyên;

Thực hiện Kế hoạch số 10/KH-UBND ngày 13/01/2025 của UBND huyện về thực hiện đợt cao điểm triển khai nhiệm vụ của Đề án 06/CP phục vụ chuyển đổi số trên địa bàn huyện Phú Bình;

Thực hiện Công văn số 13/VHTT-CNTT ngày 22/01/2025 của phòng Văn hóa thông tin huyện Phú Bình về việc triển khai, tuyên truyền, đăng ký sử dụng định danh điện tử cho cơ quan tổ chức, cung cấp chữ ký số công cộng cho người dân trưởng thành

Để triển khai thực hiện đạt mục tiêu "50% dân số trưởng thành có chữ ký số công cộng", UBND xã Tân Thành đề nghị tất cả các cán bộ, công chức, các ngành, đoàn thể, các ông, bà Trưởng xóm, Tổ Công nghệ số cộng đồng trên địa bàn triển khai thực hiện một số nội dung như sau:

1. Tăng cường thông tin tuyên truyền đến người dân về vị trí, vai trò, ý nghĩa tầm quan trọng, tiện ích của việc sử dụng chữ ký số công cộng trên ứng dụng VNeID để thực hiện các thủ tục hành chính, và các giao dịch dân sự hàng ngày.

2. Các ngành, đoàn thể, các ông, bà Trưởng xóm, Tổ Công nghệ số cộng đồng tổ chức tuyên truyền, hỗ trợ, hướng dẫn người dân trưởng thành có điện thoại thông minh và tài khoản định danh điện tử mức 2 cài đặt, đăng ký sử dụng chữ ký số công cộng đảm bảo mục tiêu "50% dân số trưởng thành có chữ ký số công cộng". Thời gian hoàn thành trong Quý I/2025.

- Cán bộ, công chức tại Bộ phận Tiếp nhận và Trả kết quả xã Tân Thành hướng dẫn người dân đăng ký và sử dụng chữ ký số công cộng trực tiếp tại Bộ phận Tiếp nhận và Trả kết quả.

- Gửi báo cáo kết quả triển khai cung cấp chữ ký số công cộng cho người trưởng thành tại địa phương **trước ngày 15 hàng tháng** về bộ phận Văn phòng để tổng hợp, báo cáo UBND huyện theo quy định.

**3.** Trong quá trình thực hiện cần hỗ trợ, hướng dẫn đề nghị các ông, bà tham gia nhóm Zalo hỗ trợ triển khai, thực hiện cài đặt, cấu hình chữ ký số công cộng, qua địa chỉ: **https://zalo.me/g/oebxox482** hoặc truy cập ứng dụng Zalo và quét mã QR để vào nhóm.

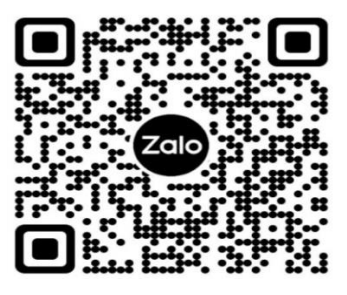

Trên đây là nội dung triển khai tuyên truyền, đăng ký sử dụng chữ ký số công cộng cho người dân trưởng thành trên địa bàn, UBND xã Tân Thành đề nghị tất cả cán bộ, công chức, các ngành, đoàn thể, các ông, bà Trưởng xóm, Tổ Công nghệ số cộng đồng trên địa bàn phối hợp, triển khai thực hiện./.

#### Nơi nhận:

- Như trên;
- UBND huyện Phú Bình;
- Phòng VHTT huyện;
- TT Đảng ủy HĐND;
- Lãnh đạo UBND xã
- Cán bộ, công chức;
- Ông, bà trưởng xóm;
- Tổ Công nghệ số cộng đồng;
- Lưu: VP.

#### Nguyễn Quốc Hùng

**CHỦ TỊCH** 

#### PHỤ LỤC I HƯỚNG DẪN CÀI ĐẶT CHỮ KÝ SỐ CÔNG CỘNG TRÊN ỨNG DỤNG VNEID CỦA VNPT SMARTCA

(Kèm theo Công văn số /VHTT-CNTT ngày 22 tháng 01 năm 2025 của Phòng Văn hóa và Thông tin)

# Hướng dẫn đăng ký chữ ký số công cộng

Để đăng ký chữ ký số (CKS) cá nhân miễn phí, trước tiên bạn cần tải xuống và cài đặt phiên bản mới nhất của 2 ứng dụng VNeID và VNPT SmartCA.

### Lưu ý: Bạn cần kích hoạt tài khoản định danh lên mức độ 2 mới có thể đăng ký chữ ký số công cộng.

Các bước thực hiện đăng ký chữ ký số cá nhân trên ứng dụng VNeID như sau:

**Bước 1**: Quý khách thực hiện đăng nhập tài khoản định danh trên ứng dụng VNeID (tài khoản là mã định danh cá nhân và mật khẩu được cấp).

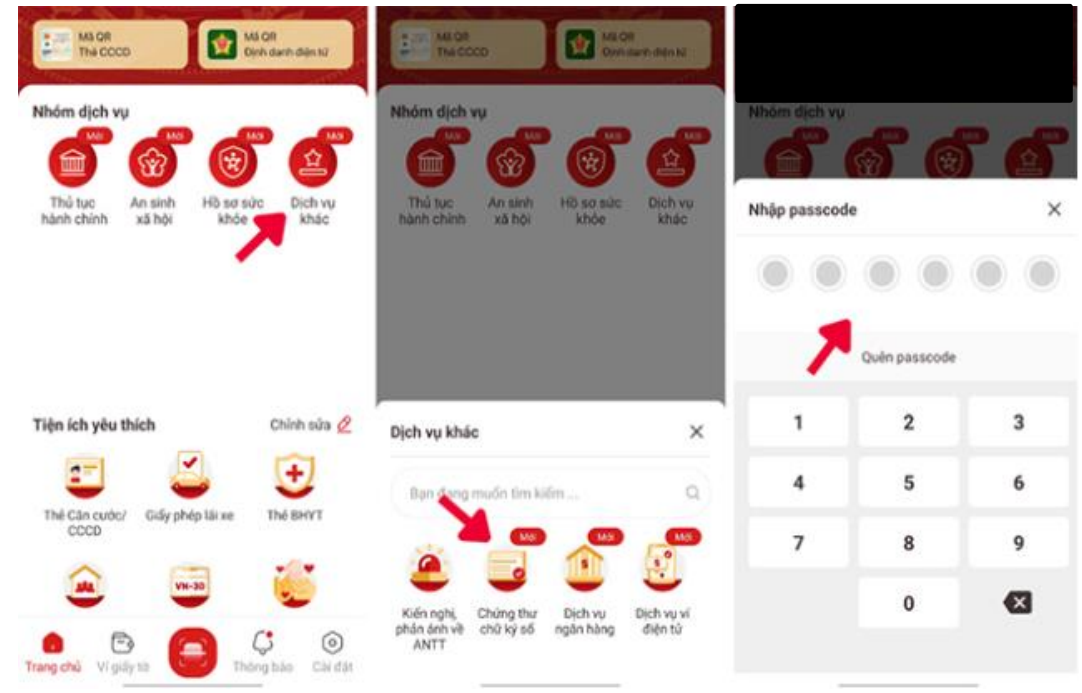

Người dùng sử dụng Dịch vụ khác trên VNeID để đăng ký chữ ký số công cộng

**Bước 2:** Tại giao diện chính sau khi đăng nhập, Quý khách tìm tới phần "Nhóm dịch vụ" ở đầu trang và chọn mục "Dịch vụ khác". **Bước 3:** Quý khách chọn mục "Chứng thư chữ ký số", nhập mã passcode.

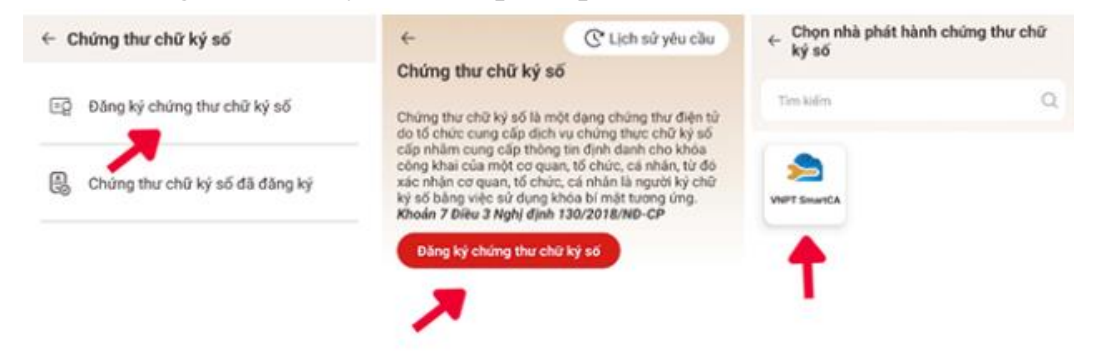

Người dùng chọn tính năng đăng ký chứng thư chữ ký số công cộng

Bước 4: Trong trang "Chứng thư chữ ký số", bạn chọn "Đăng ký chứng thư chữ ký số" và chọn nhà phát hành VNPT Smart CA

| ← Chứng thư chữ kỷ số                                                                                                    | ← Chúng thư chữ ký số                                                                                                    |        | ← Chứng thư chữ ký số                                                                                                    |                           |
|----------------------------------------------------------------------------------------------------|----------------------------------------------------------------------------------------------------|--------|----------------------------------------------------------------------------------------------------|---------------------------|
| VNPT SmartCA 条<br>😗 Sản phẩm địch vụ đảng ký                                                                                                    |                                                                                                    | >      | củn, ứng dụng đũ liệu dân cự, cân c<br>(Tổ chức cung cấp dịch vụ xác thực<br>Hiện thống tin                                         | ước công dân<br>diện tử): |
| Tiện ích dịch vụ                                                                                                    | VNPT SmartC/                                                                                                    | A      | Các thông tin chia sẽ bắt buộc                                                                                                    |                           |
| <ul> <li>Ký số trên thiết bị di động</li> <li>An toàn theo tiêu chuẩn ĐĐAS - Châu Âu</li> <li>Miền phi kỳ số Dịch vụ công</li> </ul>                                    | Hệ thống định danh và xác thực điện từ sẽ chia số<br>dữ liệu sau với VNPT SmartCA và Trung tâm nghiên<br>cứu, ứng dụng đô liệu dân cự, cân cước công dân<br>(Tổ chức cung cấp dich vụ xác thưc điện tứ): |        | Họ và tên                                                                                                    | ****                      |
| - men pikky so ben to cong                                                                                                    | Hiện thông tin                                                                                                    |        | Ngily sinh                                                                                                    |                           |
|                                                                                                    | Các thông tin chia sẽ bắt buộc                                                                                                    |        | Quốc tịch                                                                                                    | ****                      |
| Every is: Wat long tai img dung trude khi tiếp tục thực<br>hện. Tái suống tai dùg<br>Tôi đông ý với Điều khoản sử dung địch vụ<br>và Chính siếch quyền nông từ của VHPT | Số định danh cá nhân                                                                                                    | ****** | Noi thường trú                                                                                                    |                           |
|                                                                                                    | Ho và tôn                                                                                                    | ****** | Ngity clip Cán cước/CCCD                                                                                                    |                           |
|                                                                                                    | Ngày sinh                                                                                                    |        | Noi cấp Căn cước/CCCD                                                                                                    |                           |
|                                                                                                    | Quốc tịch                                                                                                    | ****** | Mục địch chia sẽ, xử lý dữ liệu:                                                                                                    |                           |
|                                                                                                    | Noi thường trà                                                                                                    |        | Các trưởng bộng tin trên được chia<br>hiện dịch y đảng ký chúng thư số tr                                                           | sé nhâm thực<br>si VNPT   |
|                                                                                                    | Ngày cấp Cân cước/CCCD                                                                                                    | ****** | Tối đã đọc và hiểu rõ nội dụng mục địch<br>(đã nàu ở triện); Quyền, nghĩa sự của chủ<br>thế dữ tiệu và đồng ý với các nội dụng này: |                           |
|                                                                                                    | Noi clip Clin oude/CCCD                                                                                                    | ****** |                                                                                                    |                           |
| Tiếp tục                                                                                                    | Xác nhận                                                                                                    |        | Xác nhận                                                                                                    |                           |

Người đăng ký xác nhận đồng ý các điều khoản để sử dụng dịch vụ trên VNeID

**Bước 5:** Tại đây, bạn tích chọn đồng ý với các điều khoản sử dụng chứng thư chữ ký số và đồng ý cho phép sử dụng thông tin định danh cá nhân để đăng ký.

Như vậy, bạn đã gửi yêu cầu đăng ký chứng thư chữ ký số thành công. Lúc này VNeID sẽ tự động chuyển hướng sang ứng dụng VNPT Smart CA (tải xuống trước đó).

**Bước 6:** Quý khách thực hiện đăng ký tài khoản và mật khẩu VNPT Smart CA. Sau đó chọn đăng ký chứng thư số.

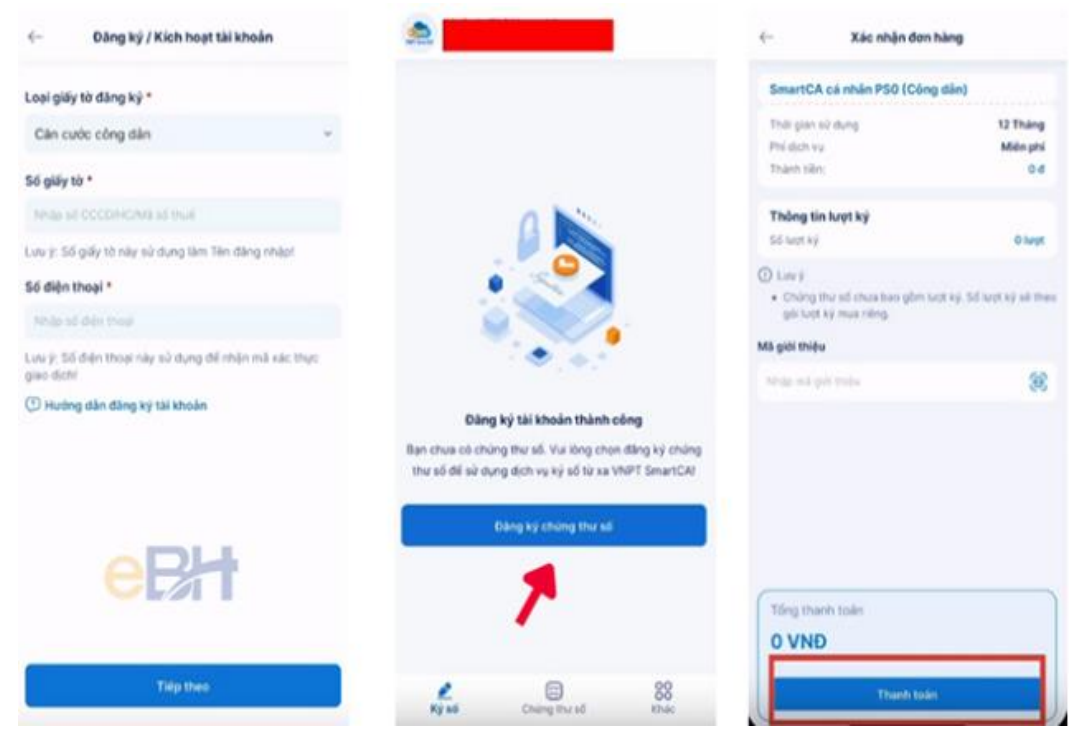

Đăng ký và chọn gói chữ ký số cá nhân SmartCA

Lúc này cửa sổ danh sách các gói đăng ký chứng thư số hiện ra, quý khách kéo xuống cuối cùng và chọn gói "SmartCA cá nhân PS0 (Công dân) để đăng ký miễn phí dịch vụ trong 12 tháng. Mục xác nhận thanh toán sẽ hiển thị chi phí cần thanh toán là 0 đồng.

**Bước 7:** Hệ thống hiển thị thông tin bản hợp đồng mua dịch vụ chữ ký số cá nhân, bạn tích vào đồng ý các thỏa thuận và điều khoản để bắt đầu tạo chữ ký.

| Thông tin hợp đồng ×                                                                                                    | Thông tin chữ ký điện từ 🛛 🗙                                                                                                    | Thông tin hợp đóng                                                                                                    |
|----------------------------------------------------------------------------------------------------|----------------------------------------------------------------------------------------------------|----------------------------------------------------------------------------------------------------|
| A CONTRACT OF A CONTRACT OF A | Verd Borng of a direct bit of a dark minister at dark direct. The darge time index will<br>determine and descent bitmen when the dark minister and<br>the dark minister and the dark direct dark minister at the dark minister at the dark minister | 1                                                                                                    |
| Thi đã đọc và chấp thuận<br>Chính sách báo về dữ thủ củ chính của VNPT/Câns tự                                                                                                    | Ome                                                                                                    | Thành công!<br>Hợc đing đã được kỹ điện từ<br>thành công                                                                                                    |
| This dding 9 inkin các thông tin từ VNPT/Công tự can<br>cia VNPT beo giên các thông tin từ VNPT/Công tự can<br>cia viện thông tin các thông tin với mục đich quảng<br>cia chiết thông thủ thờng tin thông chiết chiết chiết<br>của tiết thờng thủ cân chiết thủ thờng chiết thông thủ<br>VNPT/Công tự can của VNPT rung cấp (soạn tin TC<br>giả 18001091)                                                                                                    |                                                                                                    | Provide a second second s     |
| Tâi Hiếu vài động ở thực hiện những hành đồng từ lác<br>Tâi đã hiệ đặc trừ đến hát "hiện thân kỳi "đái hàn trì<br>Gi việc kỳ hợp đồng điện từ cũng cấp dịch vụ của<br>VHPT                                                                                                    | Trip tu:                                                                                                    | March 1997 Anno 1997 Anno |
| Bill dhu ky den tur                                                                                                    | Ve tai chữ ký                                                                                                    | KR Work                                                                                                    |

Ký hợp đồng đăng ký chữ ký số cá nhân

SmartCA cho phép bạn tạo chữ điện tử để ký hợp đồng bằng cách viết lên ô trống.

Để hoàn tất việc đăng ký chữ ký số cá nhân, bạn nhấn "Tiếp tục" sau khi tạo xong mẫu chữ ký. Hệ thống thông báo hợp đồng điện tử được ký thành công.

# QUÉT MÃ QR ĐỂ LẤY TÀI LIỆU CÀI ĐẶT

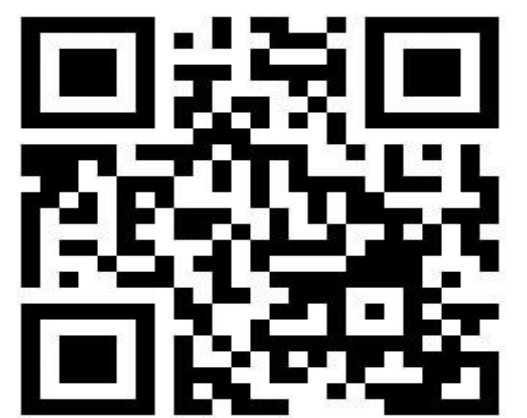

# PHỤ LỤC II HƯỚNG DẪN CÀI ĐẶT CHỮ KÝ SỐ CÔNG CỘNG TRÊN ỨNG DỤNG MYSIGN CỦA VIETTEL

(Kèm theo Công văn số /VHTT-CNTT ngày 22 tháng 01 năm 2025 của Phòng Văn hóa và Thông tin)

# Hướng dẫn thực hiện cài đặt, cấu hình:

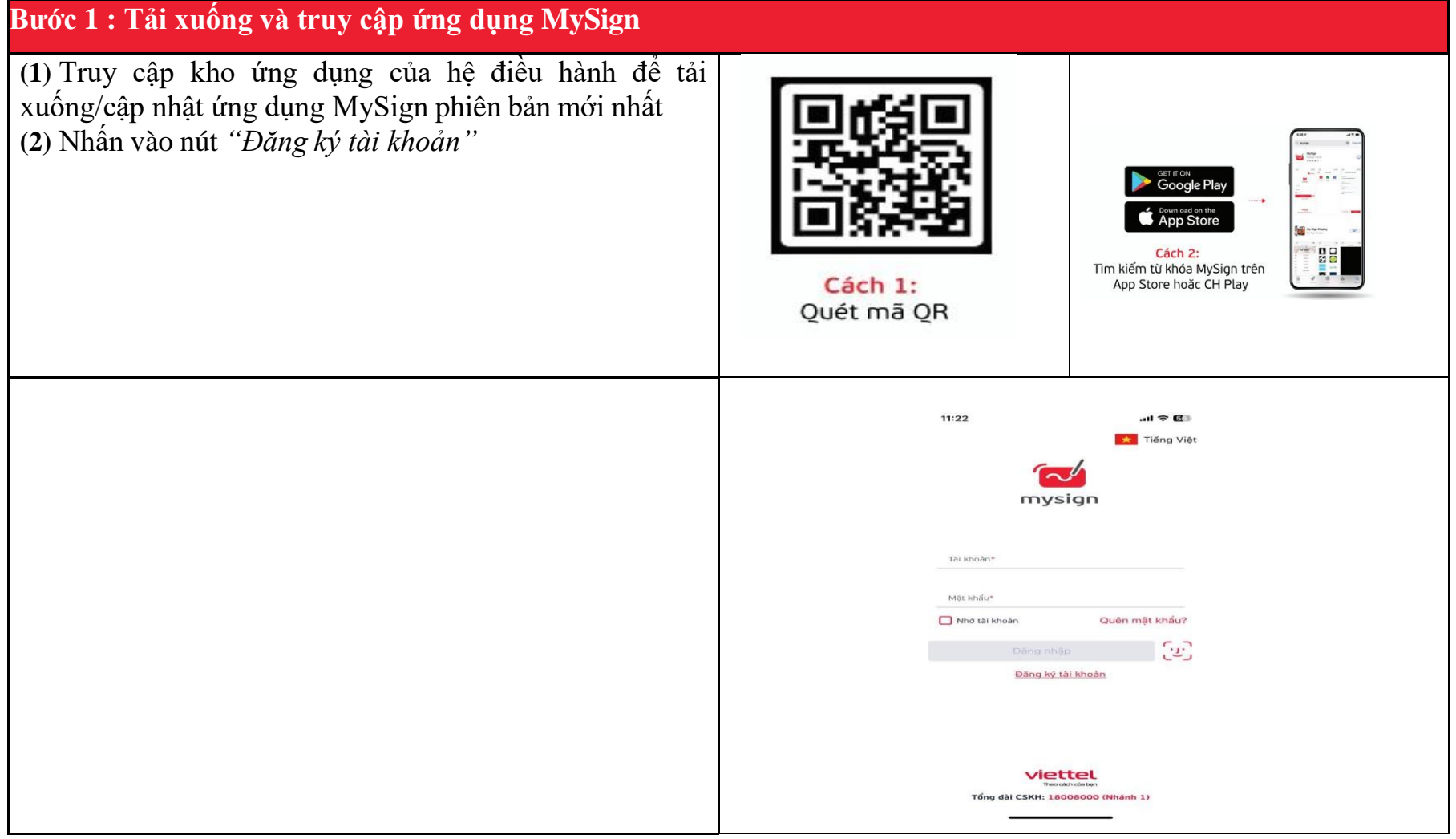

### Bước 2: Lựa chọn gói cước

(1) Xem thông tin chi tiết về các gói cước bằng cách nhấn vào nút "*Chi tiết*"

(2) Lựa chọn gói cước phù hợp với mục đích sử dụng

(3) Nhấn vào nút "*Tiếp tục*" hoặc "Đăng ký" để xác nhận gói cước lựa chọn

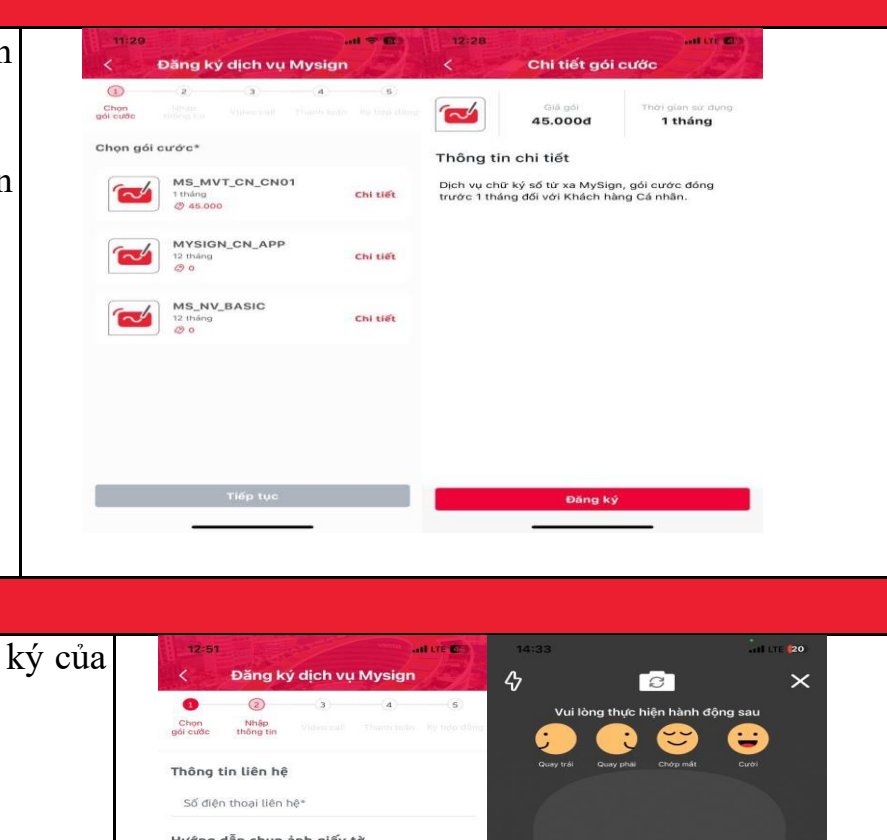

# Bước 3: Xác minh thông tin đăng ký của khách hàng

(1) Hệ thống chuyển sang bước xác minh thông tin đăng ký của khách hàng:

- Cung cấp số điện thoại liên hệ
- Chụp ảnh CCCD mặt trước
- Chụp ảnh CCCD mặt sau
- Thực hiện xác thực EKYC:
- + Quay trái, quay phải, chớp mắt, cười
- + Sau khi hoàn thành các yệu cầu theo hướng dẫn vui lòng để khuôn
- mặt giữa màn hình để hệ thống chụp lại ảnh chân dung
- (2) Nhấn vào nút "*Tiếp tục*" để bắt đầu quá trình xác minh thông tin đăng ký của khách hàng

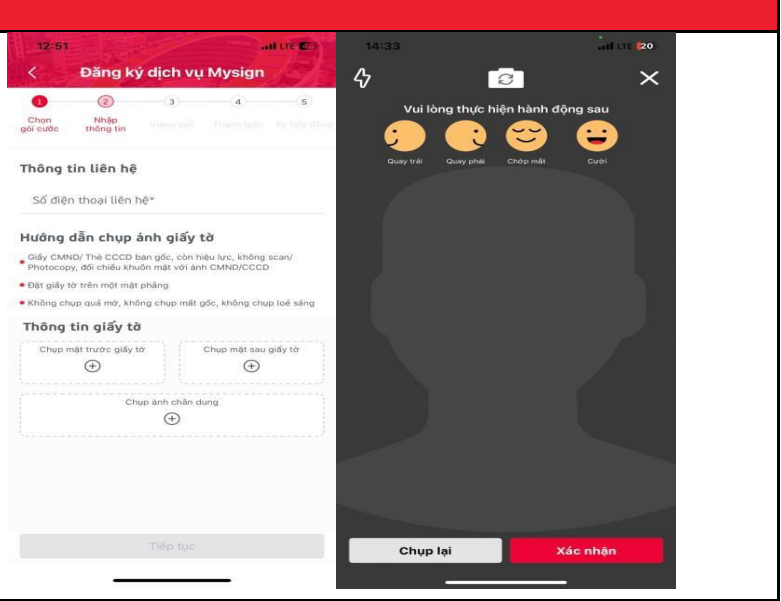

| <ul> <li>(3) Kiểm tra thông tin cá nhân sau khi được hệ thống tự động cập nhật</li> <li>(4) Nhấn vào nút "<i>Tiếp tục</i>" để xác nhận thông tin đăng ký của khách hàng</li> </ul>                                                                                                    | Dăng ký dịch vụ Mysign         Jing ký dịch vụ Mysign         Jing ký dịch vụ Mysign         Jing ký dịch vụ Mysign         Jing ký dịch vụ Mysign         Jing ký dịch vụ Mysign         Jing ký dịch vụ Mysign         Nam         Ding ting lấg tê         Dai giấy tê         Dol zô zô 30 969         Dia chỉ hiện tại         Bă diện thaoi liên hệ         Đố điện thaoi liên hệ         Jiế thai         Thếp tục |
|----------------------------------------------------------------------------------------------------|----------------------------------------------------------------------------------------------------|
| <ul> <li>Bước 4: Xác thực thông tin đơn hàng thông qua Video Call</li> <li>(1) Với những thuê bao cũ đã có dữ liệu trên hệ thống của Viettel:</li> <li>&gt; Hệ thống tự động chuyển sang bước tiếp theo</li> <li>(2) Trong trường hợp thuê bao mới hoặc thuê bao chưa có dữ liệu được chuẩn trên hệ thống của Viettel hoặc thuê bao ngoại mạng sẽ thực hiện:</li> <li>&gt; Nhấn vào nút "Video call" để gặp điện thoại viên và xác minh thông tin khách hàng đăng ký dịch vụ MySign</li> </ul> | <image/>                                                                                                    |

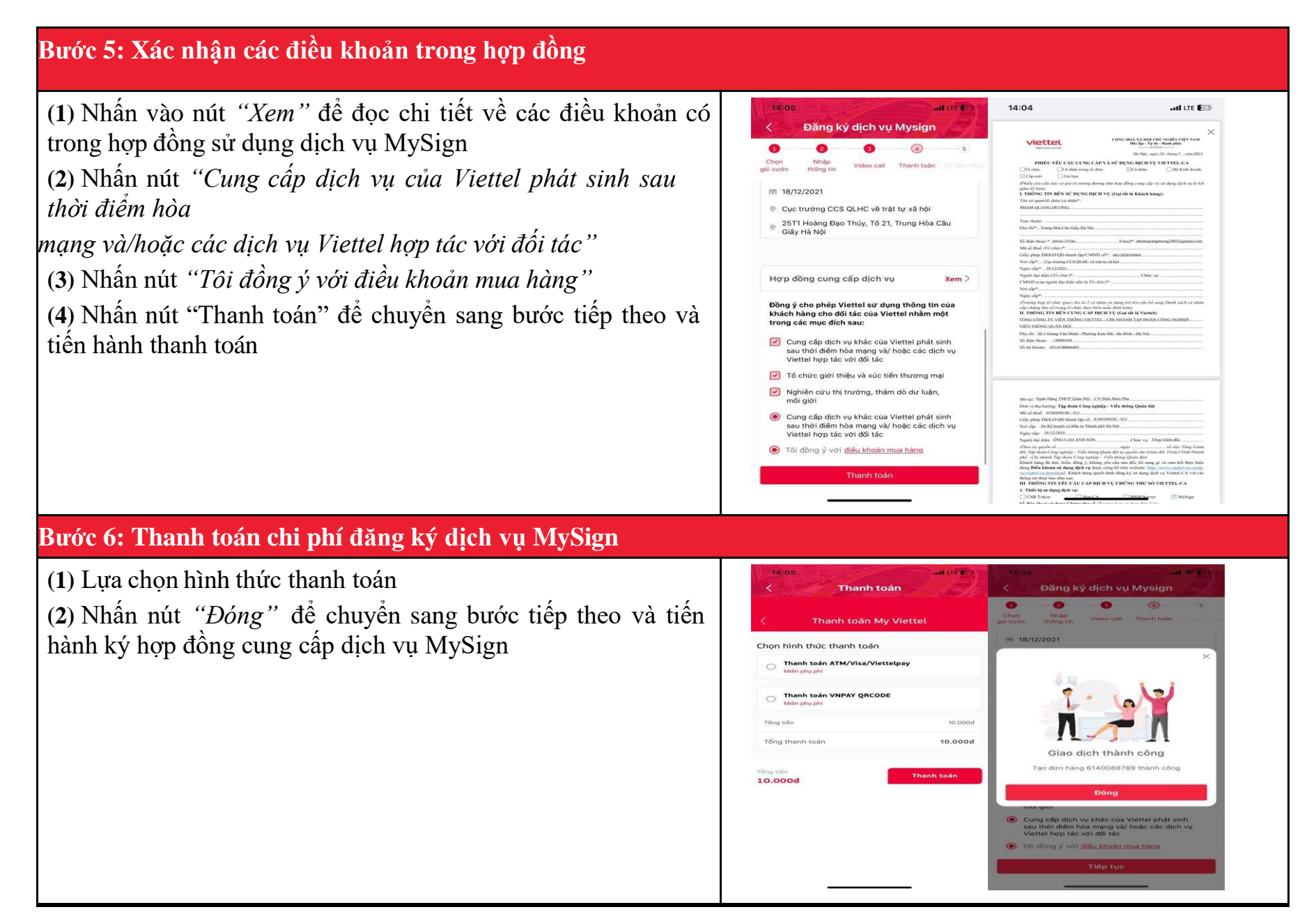

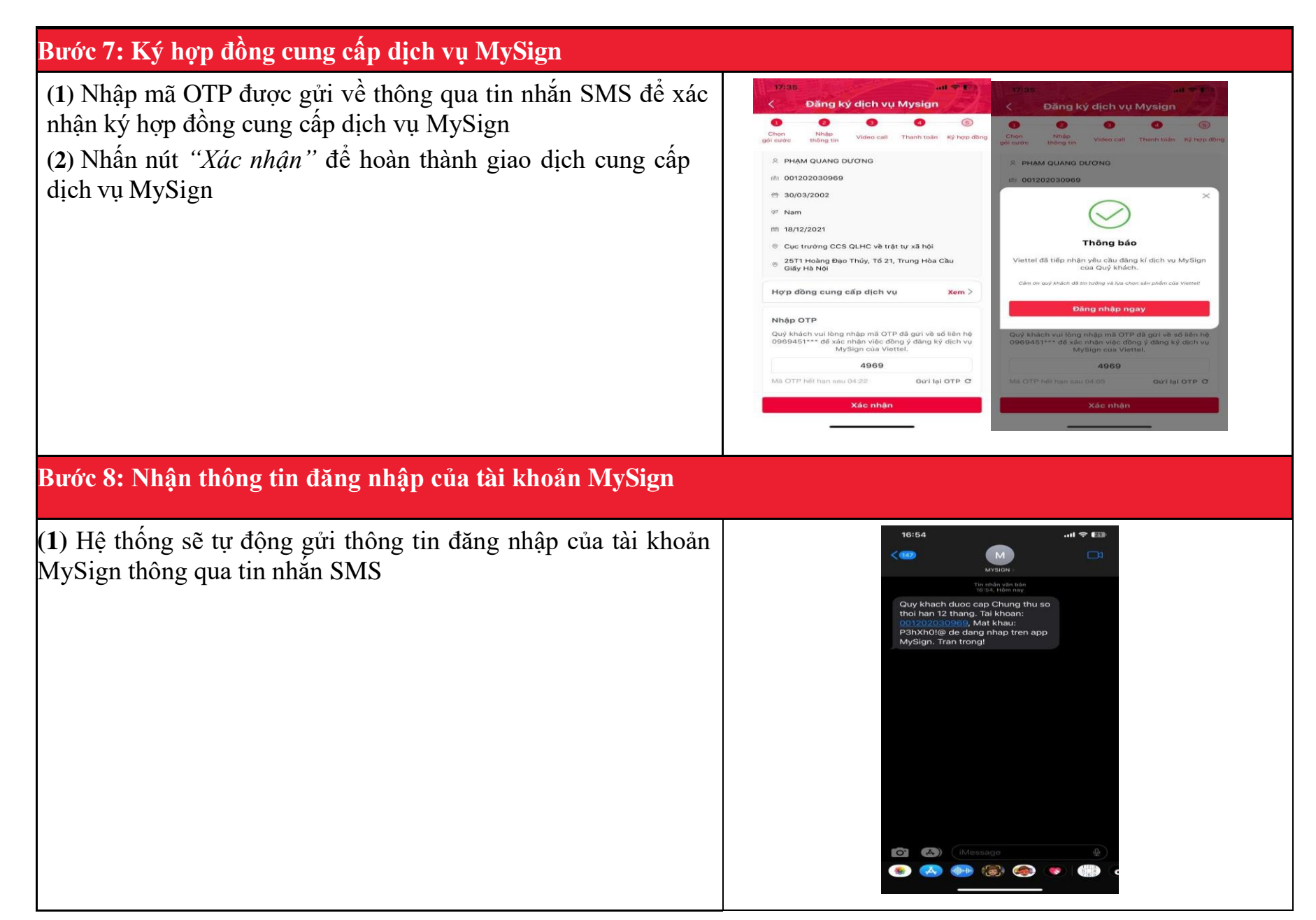

| Bước 9: Đăng nhập tài khoản MySign lần đầu                              |                                                                                                    |  |
|-------------------------------------------------------------------------|----------------------------------------------------------------------------------------------------|--|
| (1) Đăng nhập ứng dụng MySign bằng tài khoản hiện có                    | 17:44 end of the field of the field of the f |  |
| (2) Đổi mật khẩu lần đầu đăng nhập (OTP nhận được từ sdt đã<br>đăng ký) | 12:48     Dối mật khẩu     Dối mật khẩu     Mět khẩu mởt*     10:000000 (khôt)     10:000000 (khôt)     10:00000 (khôt)     10:0000 (khôt)     10:0000 (khôt)     10:0000 (khôt)     10:0000 (khôt)                                                                                                    |  |
|                                                                         | Mā xāc mhān dā duņc gór vē só diện thoại dăng kỳ<br>Đối mật khẩu                                                                                                    |  |

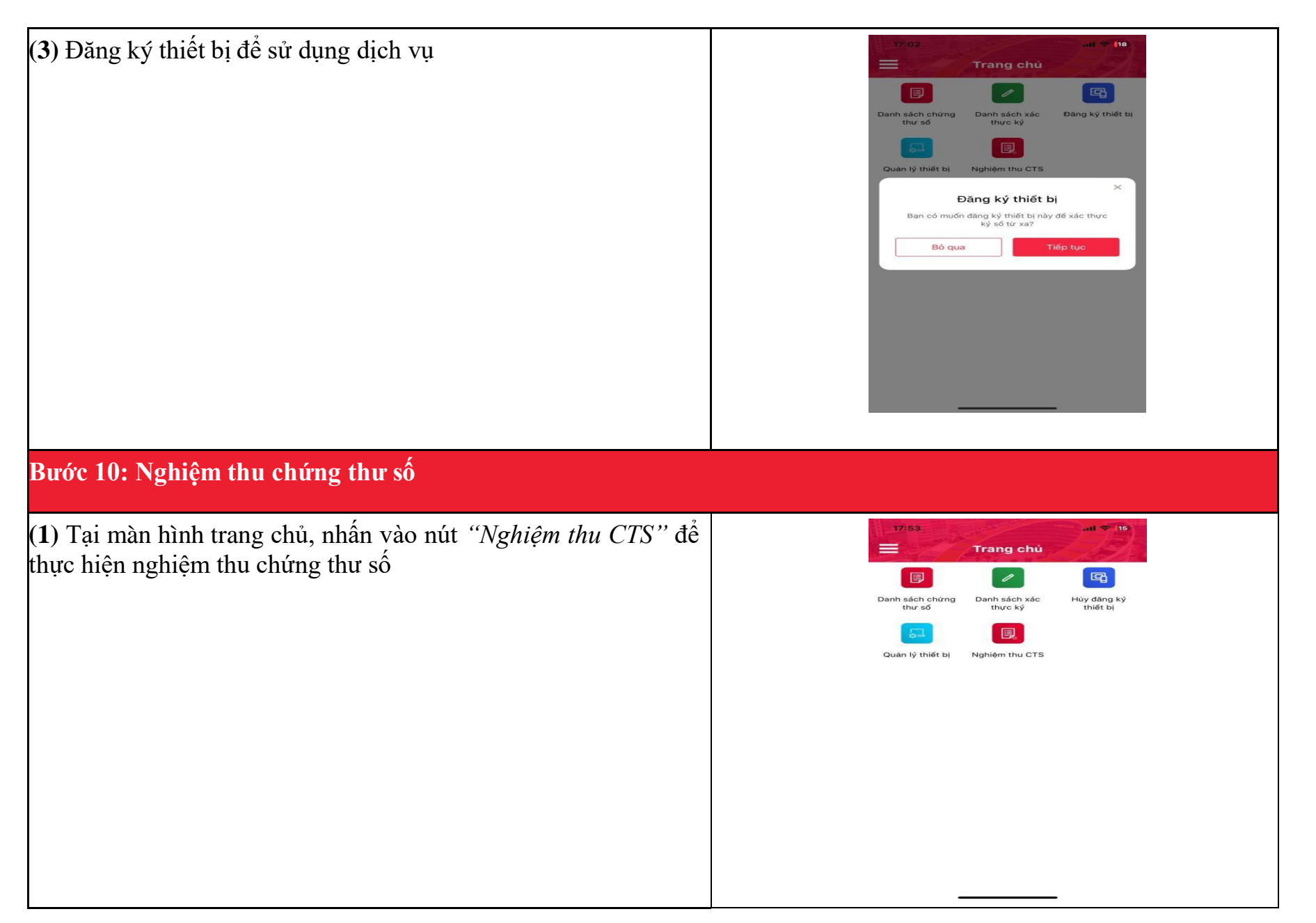

| ( <b>2</b> ) Chọn đơn hàng vào đấu nối ở trạng thái chờ nghiệm thu                  | 12/47       Mit 10         Nghiệm thu chứng thư số         6140088804       >         Chơ nghiệm thu       >                                                                                                    |
|-------------------------------------------------------------------------------------|----------------------------------------------------------------------------------------------------|
| (3) Nhấn nút <i>"Xem"</i> để xem chi tiết các điều khoản của Biên<br>bản nghiệm thu | Tói đông ý nội dung trong biên bản bản giao chứng         Tối dông ý nội dung trong biên bản bản giao chứng         Tối dông ý nội dung trong biên bản bản giao chứng         Tối dông ý nội dung trong biên bản bản giao chứng         Tối dông ý nội dung trong biên bản bản giao chứng |

| <ul> <li>(4) Nhấn nút "Tôi đồng ý nội dung trong biên bản bàn giao chứng thư số"</li> <li>(5) Nhấn nút "Xác nhận nghiệm thu" để tiến hành nghiệm thu chứng thư số</li> </ul> | Nghiệm thu chứng thư số       Biên bản nghiêm thu     Xem       bienbannghiemthu.pdf     Xem                                                                                                    |
|----------------------------------------------------------------------------------------------------|----------------------------------------------------------------------------------------------------|
| (6) Nhập mã OTP được gửi về thông qua tin nhắn SMS để xác nhận nghiệm thu chứng thư số                                                                                       | Tối đồng ý nội dung trong biên bản bàn giao chứng thư số       Xác nhận nghiệm thu       17.48     nil 🕫 12       V Nghiệm thu chứng thư số     Nghiệm thu chứng thư số       Biên bản nghiệm thu     Xem       bienbannghiemthu,pdf     bienbannghiemthu,pdf |
| (7) Hoàn thành nghiệm thu chứng thư số thành công                                                                                                    | Air OTP   Mà OTP đả dựce qủi đến số điện thoại đăng kỳ.   Vu lõng nhận Mỹ Tra hay thu số và các điều khoản   sử dựng là chính xác   Va sác nhận   9260   Cứi lại (98s)   Đáng   Xác nhận   Nghiệm thu chứng thư số thành công Đóng                            |
|                                                                                                    | <ul> <li>Tối đông ý nội dung trong biến bản bản giao chứng<br/>thư số</li> <li>Xác nhận nghiệm thu</li> <li>Xác nhận nghiệm thu</li> </ul>                                                                                                    |